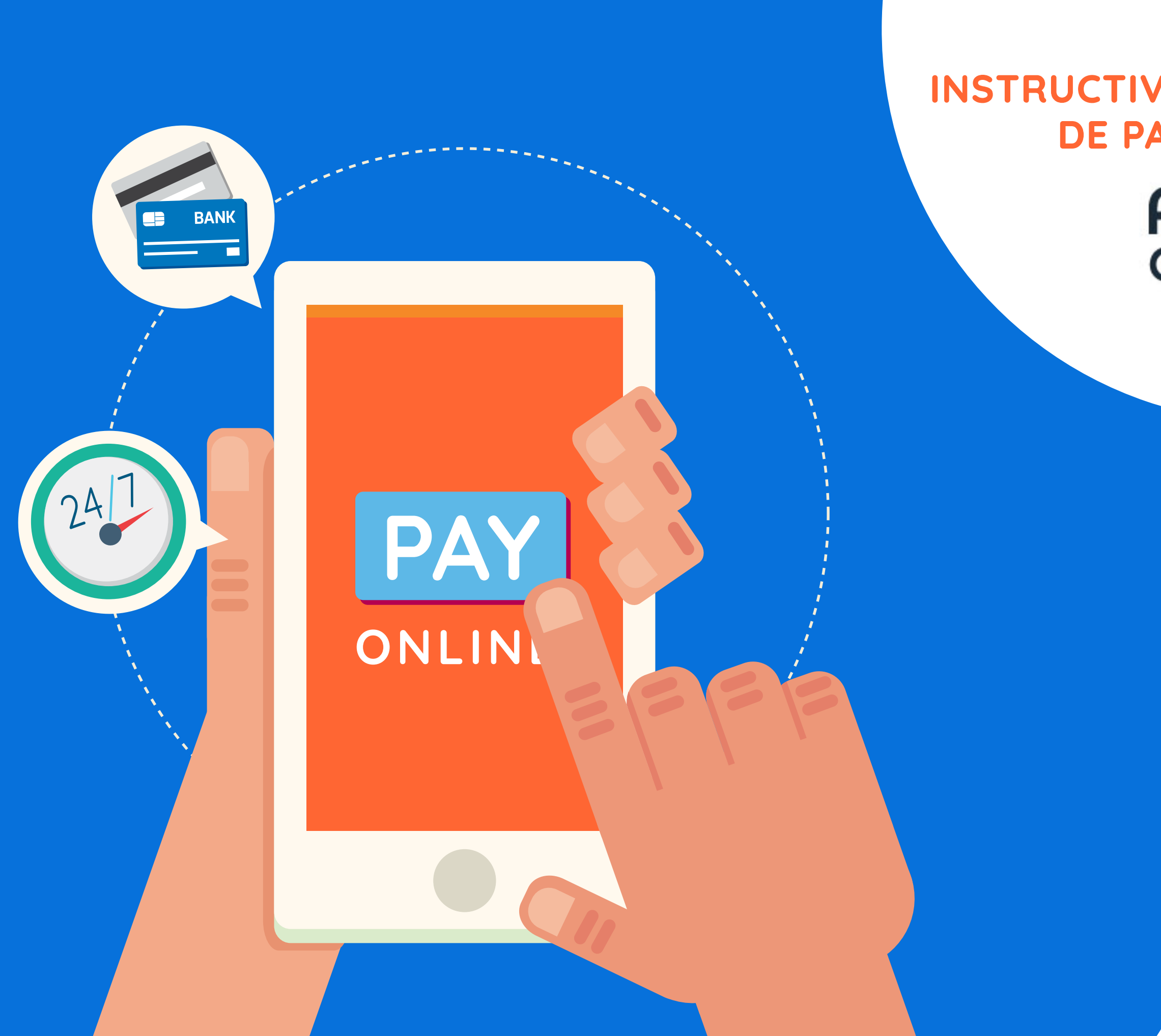

### INSTRUCTIVO PARA LA REALIZACIÓN DE PAGOS A TRAVÉS DE Avol Poy Center

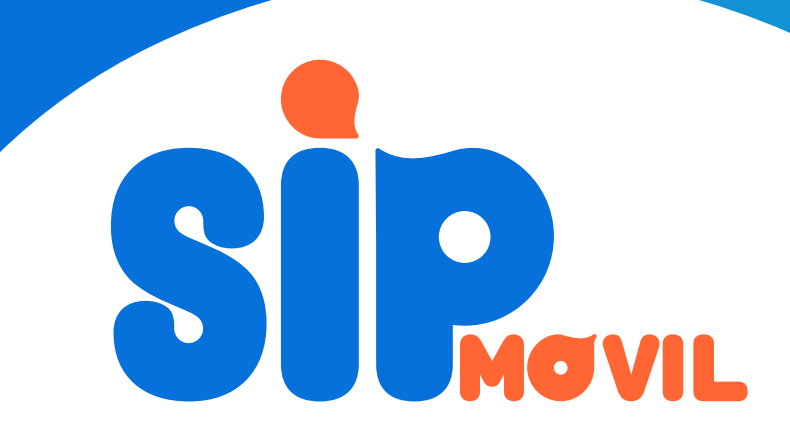

## INSTRUCTIVO PARA LA REALIZACIÓN DE PAGOS A TRAVÉS DE AVALPAY CENTER

Este documento contiene el procedimiento de recaudo habilitado para clientes de SipMovil a través del portal www.avalpaycenter.com, que permite efectuar los pagos con débito a cuenta de ahorros o corriente mediante PSE.

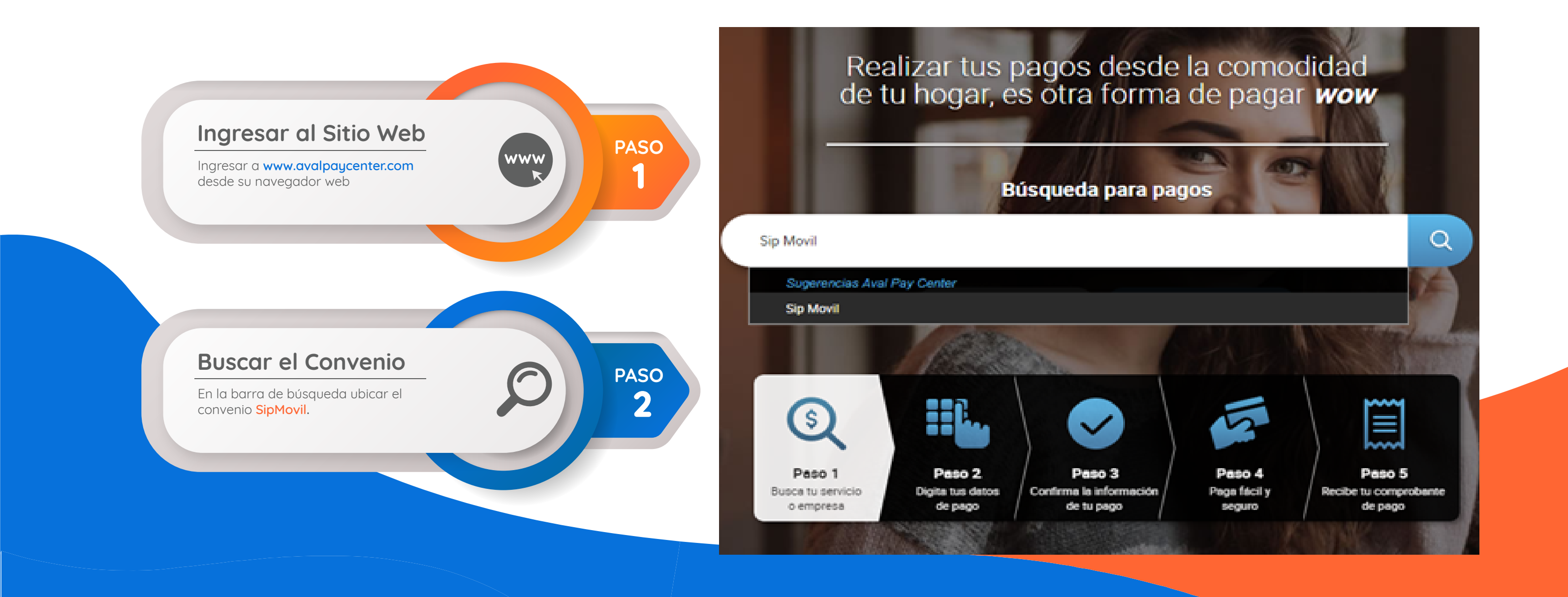

| Ingresar los datos del cliente                                                                                 |                                                    |                        |   |  |  |  |  |  |
|----------------------------------------------------------------------------------------------------|----------------------------------------------------|------------------------|---|--|--|--|--|--|
| En el formulario desplegado en la parte inferior<br>ingresar los datos solicitados y dar clic en<br>Continuar. |                                                    |                        |   |  |  |  |  |  |
|                                                                                                    |                                                    |                        |   |  |  |  |  |  |
|                                                                                                    |                                                    | PASO<br>3              |   |  |  |  |  |  |
|                                                                                                    | 5                                                  | PROVIL                 |   |  |  |  |  |  |
|                                                                                                    | Servicio a pagar:                                  | Sip Movil              |   |  |  |  |  |  |
|                                                                                                    | * Digite su numero de<br>identificacion:           | 901234567              | 0 |  |  |  |  |  |
|                                                                                                    | * Confirmar digite su numero de<br>identificacion: | 901234567              |   |  |  |  |  |  |
|                                                                                                    | <ul> <li>Razon social o nombre:</li> </ul>         | MI EMPRESA S.A.S       | 0 |  |  |  |  |  |
|                                                                                                    | * Correo electronico:                              | contacto@miempresa.com | 0 |  |  |  |  |  |
|                                                                                                    | * Telefono de contacto:                            | 3102123456             | 0 |  |  |  |  |  |
|                                                                                                    | * Valor a pagar:                                   | \$ (1.000.000          |   |  |  |  |  |  |
|                                                                                                    | Detalle del pago:                                  |                        | 0 |  |  |  |  |  |
|                                                                                                    |                                                    |                        |   |  |  |  |  |  |
|                                                                                                    | Cancela                                            | r Continuar            |   |  |  |  |  |  |

**Confirmar datos** 

Seleccione la casilla "Acepto términos y condiciones" y a continuación haga <mark>clic en Pagar</mark> para seleccionar el medio por el cual desea realizar el pago.

Se

Utiliza el Pago Ágil, para que no tengas que diligenciar la información del pago si ya te encuentras registrado en nuestro portal

Volver

#### PASO 4

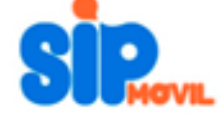

| Servicio a pagar:                   | Sip Movil              |
|-------------------------------------|------------------------|
| Digite su numero de identificacion: | 901234567              |
| Razon social o nombre:              | MI EMPRESA S.A.S       |
| Correo electronico:                 | contacto@miempresa.com |
| Telefono de contacto:               | 3102123456             |
| Valor a pagar:                      | \$ 1.000.000           |
| Costo de la transacción:            | \$0                    |
| Detalle del pago:                   |                        |
|                                     |                        |

Acepto <u>términos y condiciones</u>

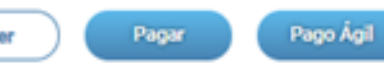

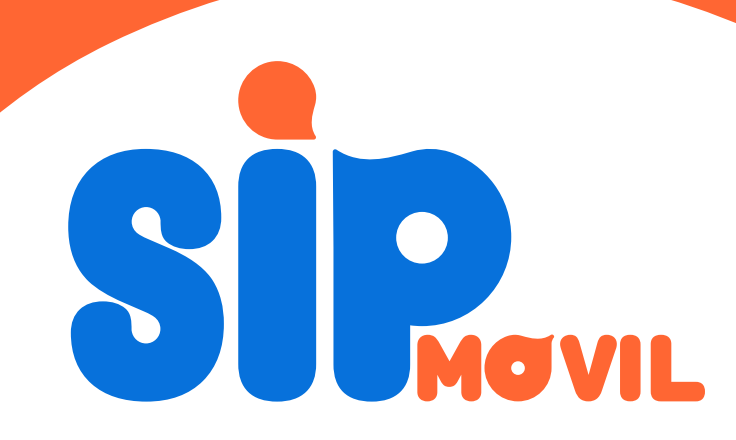

#### Ingreso de datos del titular

El sitio mostrará una página con cuatro secciones:

PASO

5

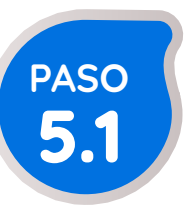

#### Descripción de la Transacción

Contiene el resumen de la información ingresada para la transacción.

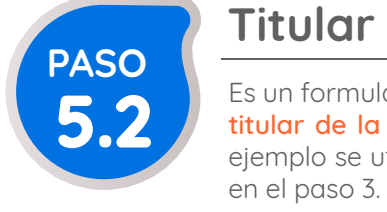

Es un formulario que debe ser diligenciado con la información del titular de la cuenta desde la cual se realizará el pago. Para el ejemplo se utilizaron los mismos datos de la empresa ingresados

#### 🛒 Descripción de tu Transacción

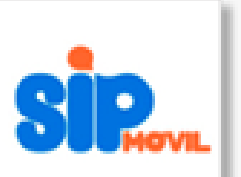

\$1,000,000 PAGO SIP MOVIL

Razon social o nombre : MI EMPRESA S.A.S

· Correo electronico : contacto@miempresa.com

Telefono de contacto : 3102123456

| ID Transacción: | 5140453984  |
|-----------------|-------------|
| Referencia:     | 901234567   |
| Valor:          | \$1,000,000 |

#### Titular del Medio de Pago

Ingrese en esta sección los datos del titular del medio de pago que se va a utilizar en el pago

\* Tipo de Documento

\* Nombre Completo

MI EMPRESA S.A.S

Correo Electrónico

contacto@miempresa.com

\* Móvil para notificaciones

3102123456

#### Titular del medio de pago

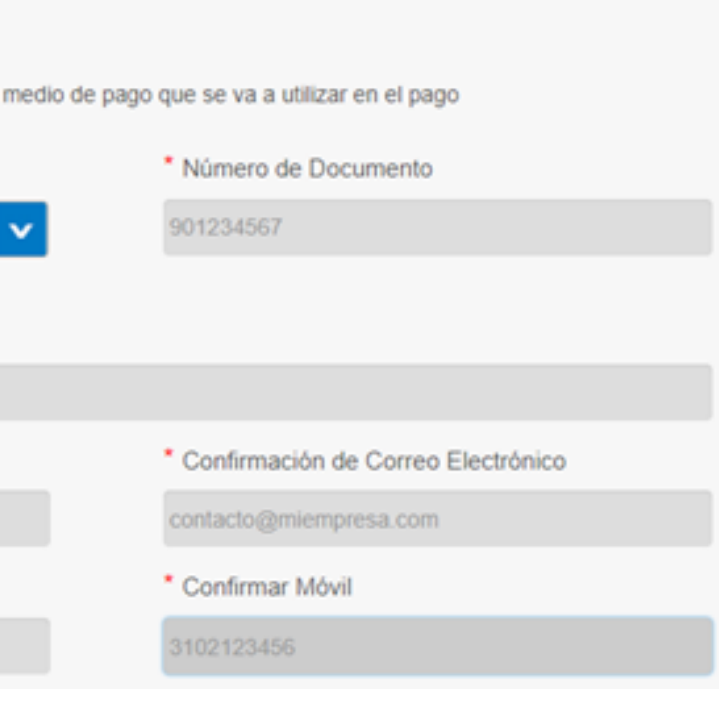

#### Ingreso de datos del titular

El sitio mostrará una página con cuatro secciones:

PASO

5

## PASO 5.3

#### Cliente que utiliza el Bien o Servicio

Es un formulario que debe ser diligenciado con los datos de la empresa cliente. En nuestro ejemplo utilizamos los mismos datos de la compañía. En caso de que los datos coincidan con los del titular de la cuenta, seleccionar la casilla "Los datos del titular son los mismos del Cliente" permitirá que el formulario se diligencia automáticamente con la información ingresada en el formulario anterior.

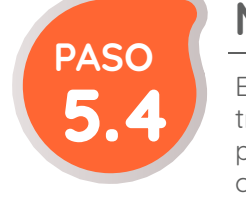

Esta sección permite **seleccionar el medio de pago a utilizar** para la transacción. Si la cuenta es del Grupo Aval y es de persona natural, puede hacerlo seleccionando Grupo AVAL (opción por defecto). En caso contrario, al seleccionar PSE se desplegará la lista de bancos para completar el proceso.

## Cliente que utiliza el Bien o Servicio Ingrese en esta sección los datos del cliente que utiliza el bien o servicio a pagar Los datos del Titular son los mismos del Cliente Tipo de Documento NIT 901234567 Nombre Completo MI EMPRESA SA S Enviar copia del comprobante de pago al siguiente correo electrónico contacto@miempresa.com

#### Medio de Pago

|          |       | • pse<br>Pse |   |  |
|----------|-------|--------------|---|--|
|          | •     | · 🕖          |   |  |
| Cancelar | Pagar |              | _ |  |
|          |       |              |   |  |
|          |       |              |   |  |

#### Reporte de la transacción

Con el fin de agilizar el proceso de aplicación del pago en la plataforma, usted debe **enviar el respectivo reporte**.

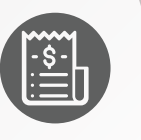

### paso 6

Este procedimiento puede ser realizado a través de la **Plataforma Cliente**, en la opción **Reportar Pago** seleccionando el medio **AvalPay**. También puede enviar un correo electrónico a **pagos@sipmovil.com**. El horario para el reporte de pagos es de lunes a viernes, de 7:30 am a 5:45 pm. Los pagos enviados fuera de este horario serán procesados al siguiente día laboral.

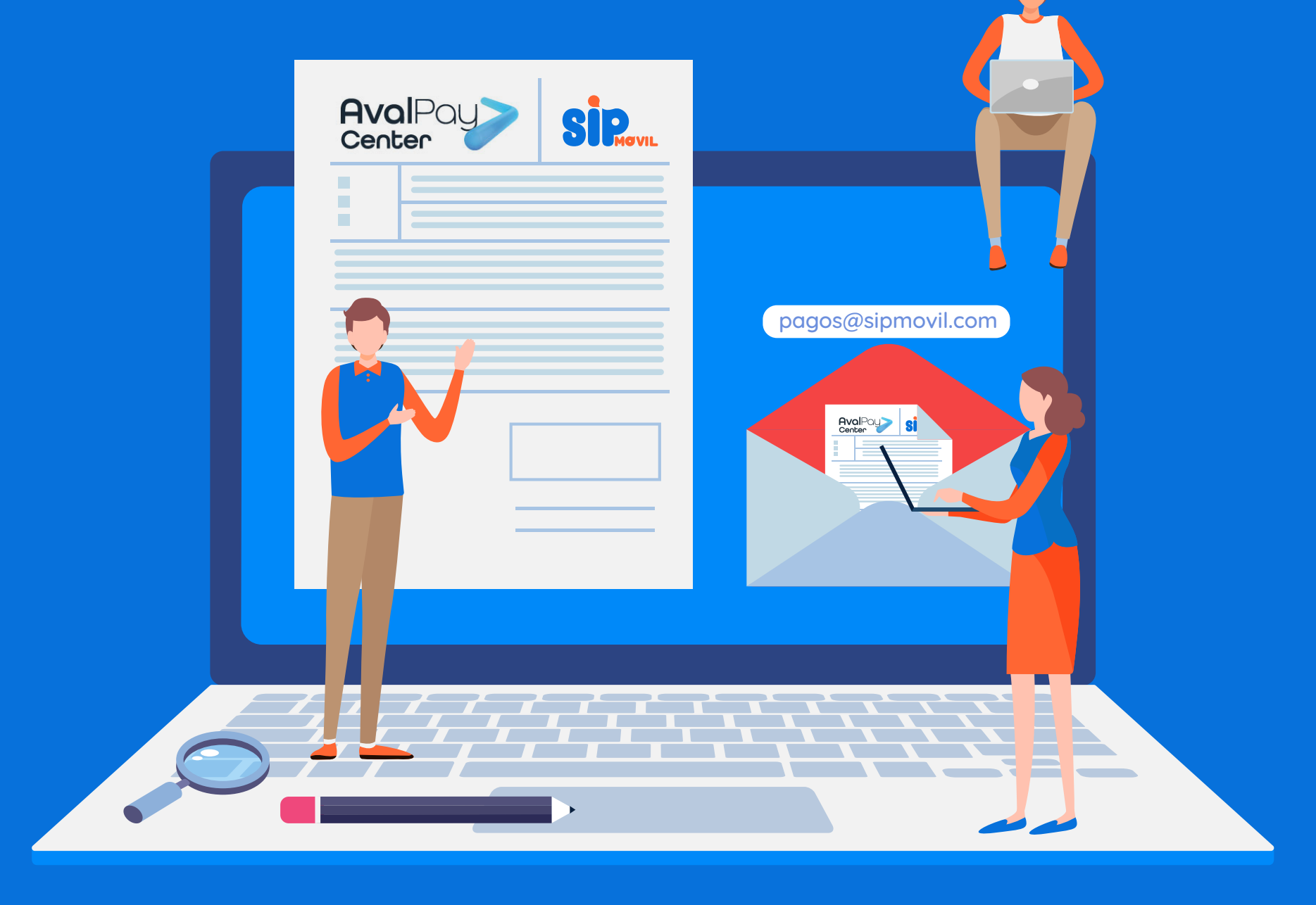

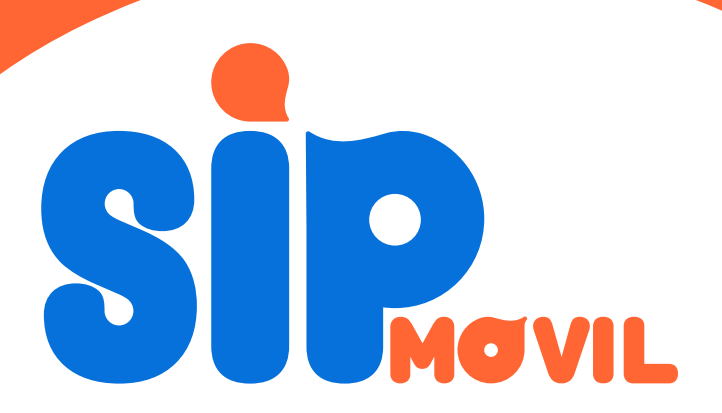

# 

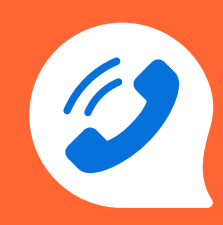

(+571) 794 44 44

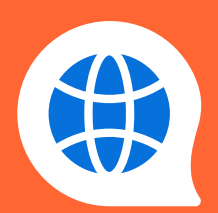

contacto@sipmovil.com www.sipmovil.com

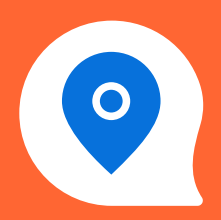

Cra 7 # 155C - 30. Of: 4105 Bogotá - Colombia

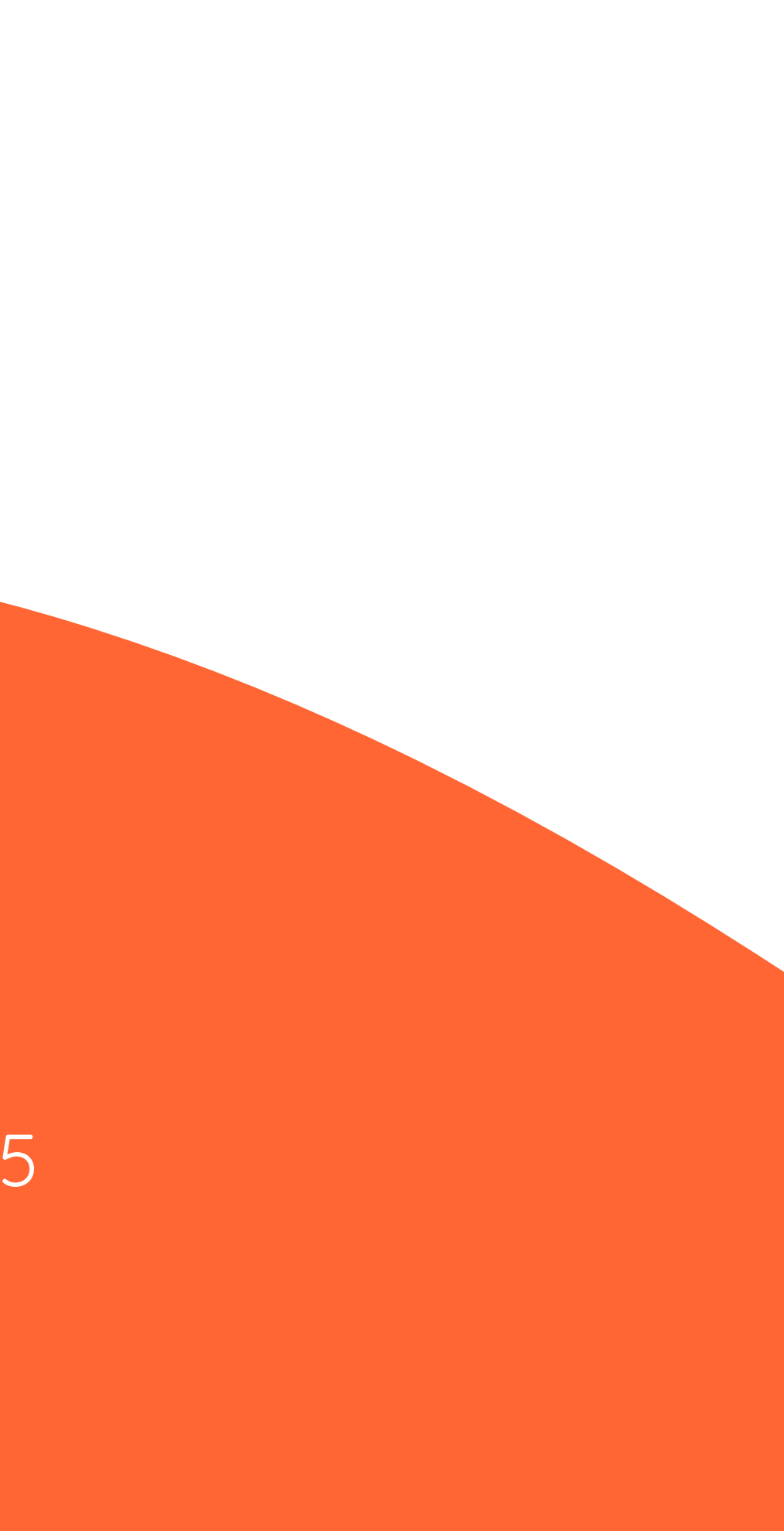